# CÓMO EXPORTAR UNA EVALUACIÓN EN U-CURSOS

EN ESTA GUÍA, PODRÁS CONOCER DE FORMA SIMPLE Y RÁPIDA CUÁLES SON LOS PASOS A SEGUIR PARA PODER EXPORTAR UNA EVALUACIÓN YA CREADA EN UN CURSO, A OTRO CURSO DIFERENTE.

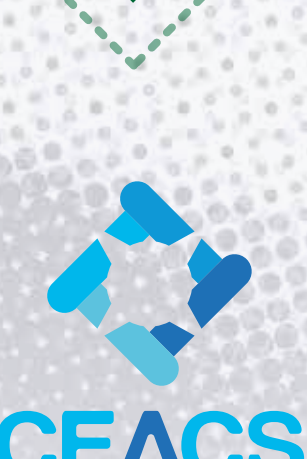

CENTRO DE ENSEÑANZA APRENDIZAJE CAMPUS SUR

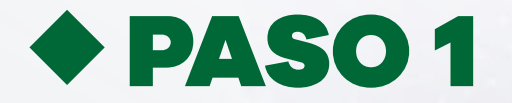

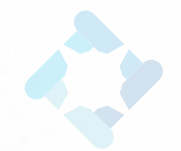

## **INGRESAR A SECCIÓN "TEST"**

Ingresar al curso en el cual ya creaste una evaluación y accede a la sección "Test".

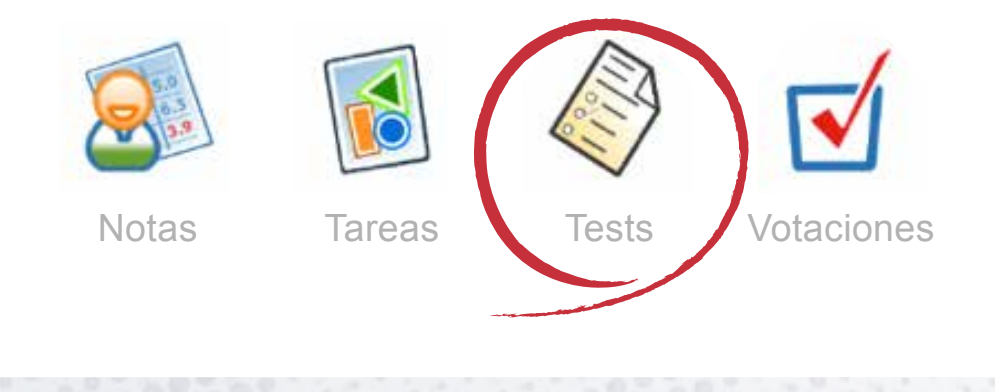

Para recordar los pasos de cómo crear una evaluación, se sugiere revisar el video llamado "Cómo crear evaluaciones en U-cursos".

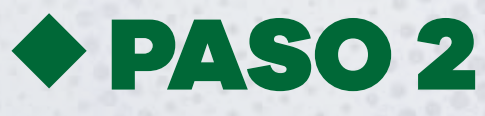

## **SELECCIONAR LA EVALUACIÓN A EXPORTAR**

Seleccionar la evaluación ya antes creada.

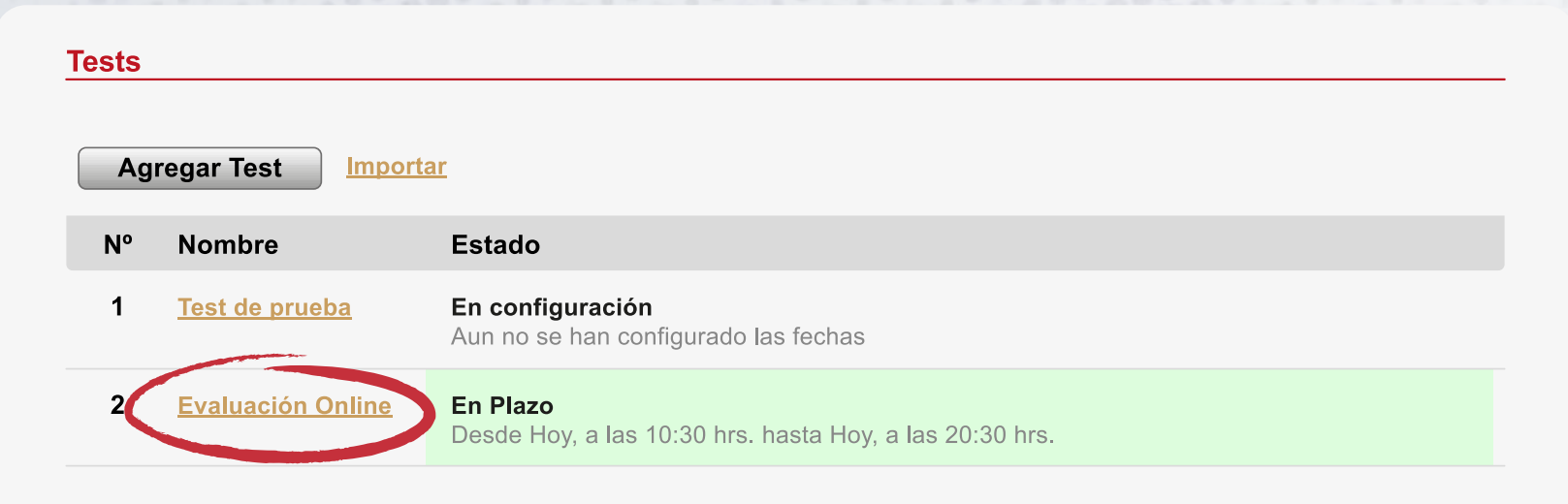

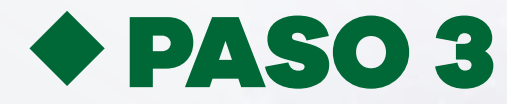

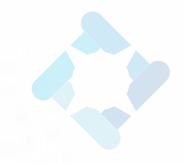

#### EXPORTAR

Seleccionar la opción "Exportar"

| Tests                |                                                                                      |                   |                                             |                                |
|----------------------|--------------------------------------------------------------------------------------|-------------------|---------------------------------------------|--------------------------------|
|                      |                                                                                      | Paso 1: Contenido | Paso 2: Configuración y Publicación         | Paso 3: Resultados             |
| Evaluación o line    | Exportar                                                                             |                   |                                             |                                |
| Duración             | 50                                                                                   | minutos Si lo     | deja vacío será de duración indefinida (has | sta que el estudiante termine) |
| Fecha de Inicio      | 21/04/2020 10:30                                                                     |                   |                                             |                                |
| Fecha de Término     | 21/04/2020 11:30                                                                     |                   |                                             |                                |
| Preguntas Aleatorias | Cambia el orden de todos los elementos dentro de una página para cada estudiante     |                   |                                             |                                |
| Páginas Aleatorias   | Cambia el orden de las páginas para cada estudiante                                  |                   |                                             |                                |
| Mostrar Respuestas   | Al finalizar el test, permite al estudiante ver las preguntas y respuestas correctas |                   |                                             |                                |
| Puede Responder      | <ul> <li>Todos los Alumnos del Curso</li> <li>Seleccionar</li> </ul>                 |                   |                                             |                                |
| Publicado            |                                                                                      |                   |                                             |                                |
| Guardar              |                                                                                      |                   |                                             |                                |

Al realizar la acción antes señalada se descargará un archivo del mismo nombre de la evaluación con extensión ".json". Este archivo es solo de lectura de U-cursos, por lo que no se podrá abrir con Office ni otros programas de este tipo.

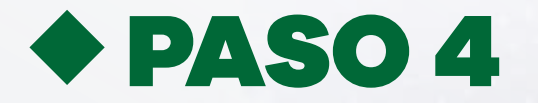

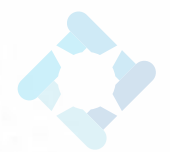

### **INGRESAR AL SEGUNDO CURSO**

Dirigirse al curso o sección en el cual deseas duplicar la evaluación, e ingresar a la sección "Test".

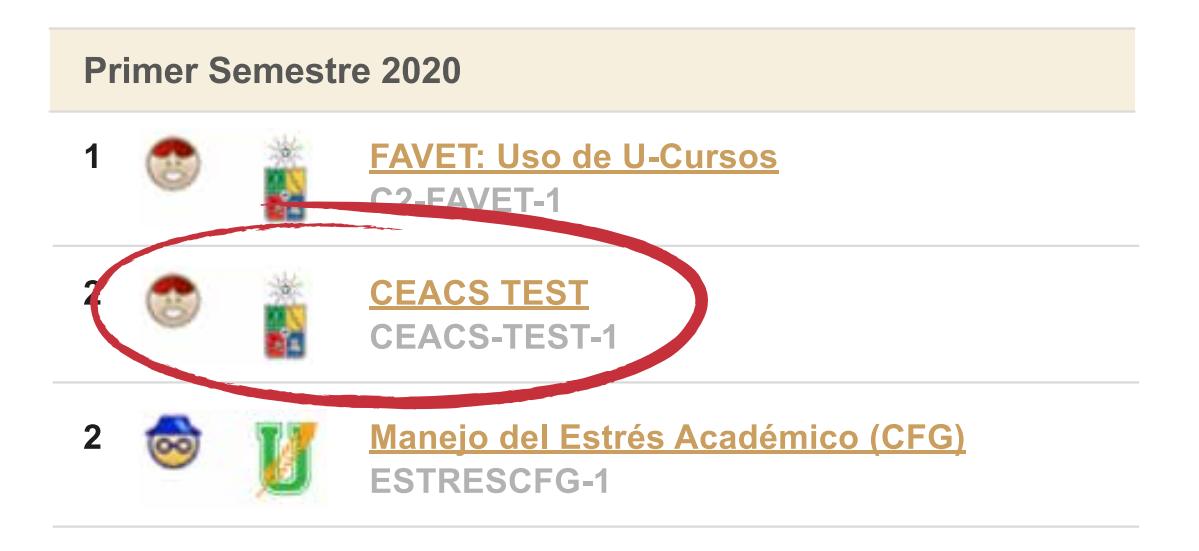

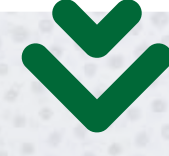

#### **CEACS-TEST-1 CEACS TEST 2020, Primer Semestre**

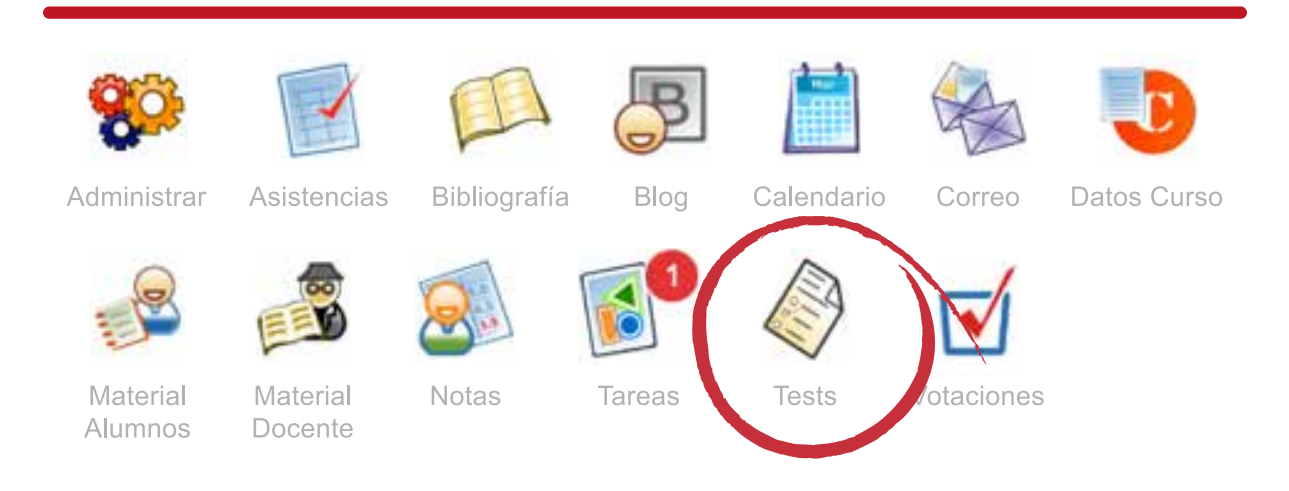

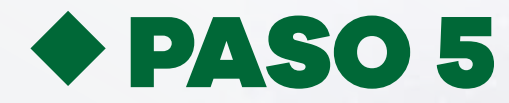

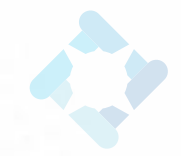

#### **IMPORTAR**

Seleccionar la opción "Importar".

| Tests                 |                   |                                                                                                    |  |  |  |
|-----------------------|-------------------|----------------------------------------------------------------------------------------------------|--|--|--|
| Agregar Test Importar |                   |                                                                                                    |  |  |  |
| N٥                    | Nombre            | Estado                                                                                                   |  |  |  |
| 1                     | CEACS TEST        | <b>Finalizado</b><br>Desde 24 de Marzo a las 00:00 hrs. hasta 24 de Marzo a las 23:00 hrs.               |  |  |  |
| 2                     | CEACS TEST        | <b>Finalizado</b><br>Desde 24 de Marzo a las 00:00 hrs. hasta 24 de Marzo a las 23:00 hrs                |  |  |  |
| 3                     | CEACS TEST        | <b>Finalizado</b><br>Desde 24 de Marzo a las 00:00 hrs. hasta 24 de Marzo a las 23:00 hrs                |  |  |  |
| 4                     | Evaluación Online | <b>Finalizado</b><br>Desde Viernes 17 de Abril a las 15:15 hrs. hasta Sábado 18 de Abril a las 18:15 hrs |  |  |  |

Al seleccionar esta opción aparecerá un recuadro como el que se encuentra a continuación:

| Tests                |                          |               |
|----------------------|--------------------------|---------------|
| Agregar Test Import  | ar                       |               |
| Archivo: Seleccionar | archivo No se eligió arc | hivo Importar |
|                      |                          |               |

Buscar el archivo descargado, el cual seguramente quedará en la carpeta llamada "Descargas" y seleccionar la opción "Abrir":

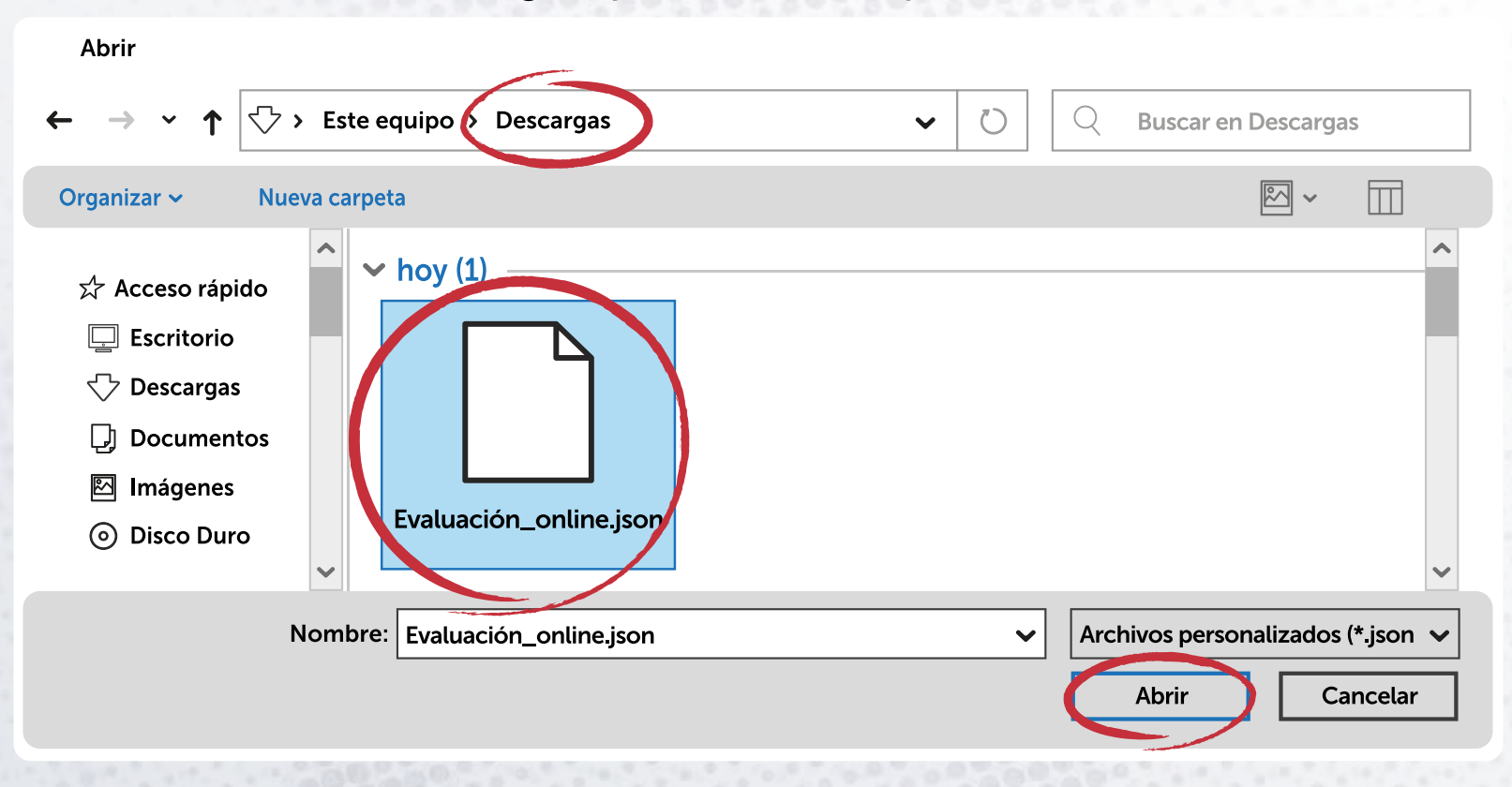

Luego de esto, aparecerá la siguiente ventana, con el archivo ya cargado. Aquí se debe seleccionar **"Importar"**.

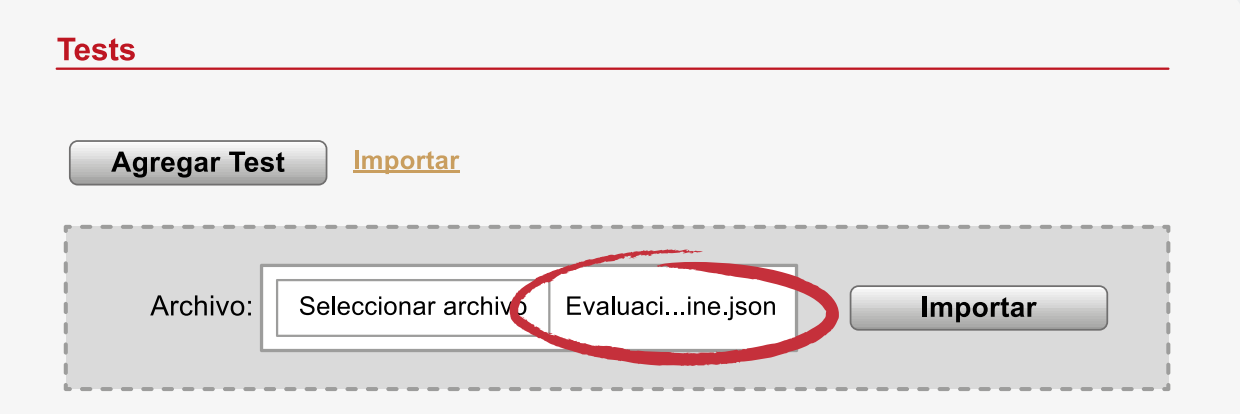

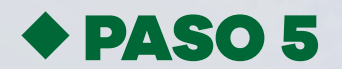

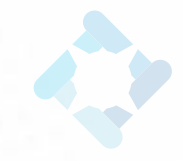

#### De esta forma, se cargará automáticamente el test importado, con todas las instrucciones y preguntas.

| Test importado               | X                                                                             |
|------------------------------|-------------------------------------------------------------------------------|
|                              |                                                                               |
| P                            | aso 1: Contenido Paso 2: Configuración y Publicación Paso 3: Resultados       |
| Evaluación online 🗎 Exportar |                                                                               |
| Contenido del Test           |                                                                               |
| Nombre*                      | Evaluación online                                                             |
| Preguntas                    | Puntaje total: 2<br>• Página 1:<br>1 instrucciones<br>2 preguntas<br>2 puntos |
| Guardar Editar Preguntas     | Borrar                                                                        |

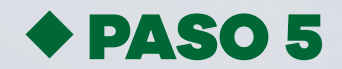

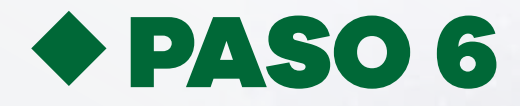

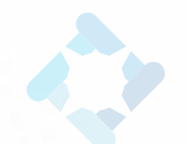

## **CONFIGURAR Y PUBLICAR**

Con esto, la evaluación en la segunda sección se encuentra lista para ser usada, sólo se debe configurar la fecha de aplicación, seleccionar los estudiantes que deben rendirla y finalmente, publicar.

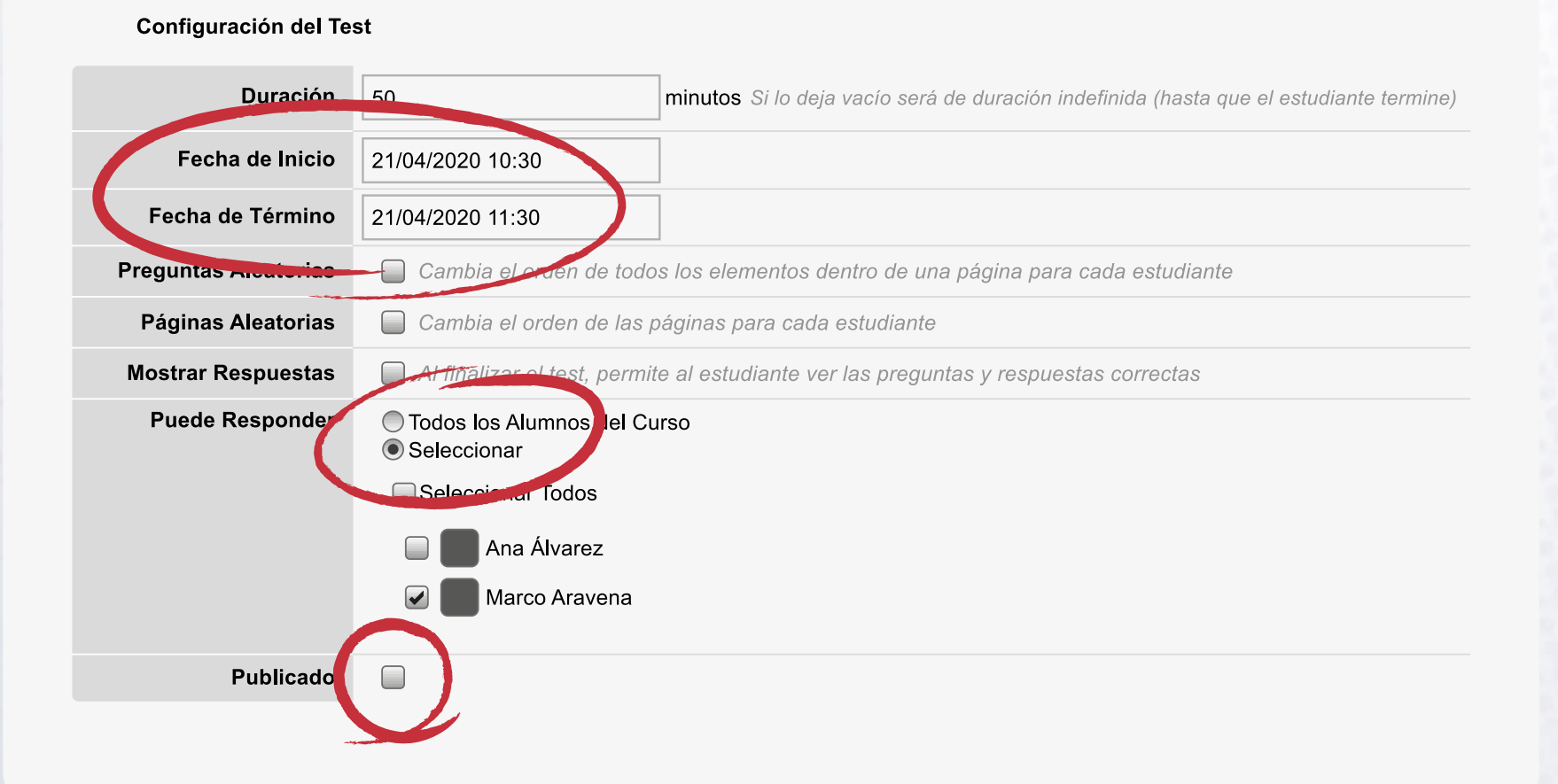

#### ANTE CUALQUIER DUDA, COMUNICARSE CON CENTRO DE ENSEÑANZA APRENDIZAJE CAMPUS SUR.

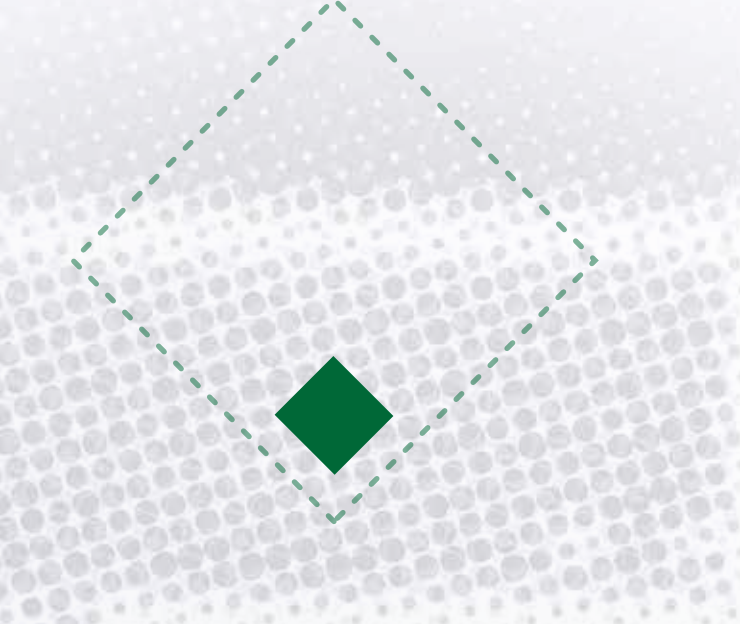

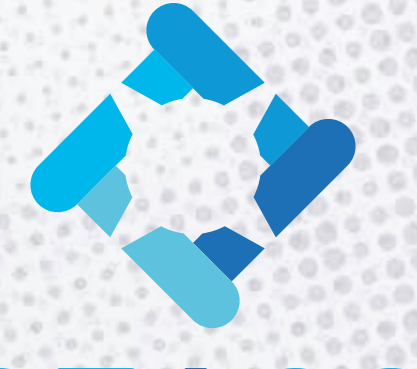

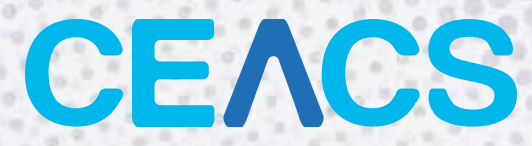

#### CENTRO DE ENSEÑANZA APRENDIZAJE CAMPUS SUR

SÍGUENOS EN NUESTRAS REDES:

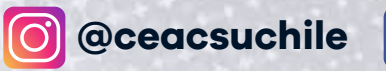

GentroAprendizajeCS

CONTÁCTANOS: CENTROAPRENDIZAJECS@U. UCHILE. CL